# **HTML Language & Syntax Cheat Sheet**

Rule #1: HTML works with <TAGs>. Most tags have an opening <TAG> and a closing </TAG> Rule #2: Some tags only need one tag (no opening and closing tags) such as <BR/> (Notice the position of the / character) Rule #3: You can embed tags but make sure you respect the order for opening/closing the tags. Rule #4: Each tag can be customised using attributes: <BODY bgcolor="#FF0000"> (BGColor is an attribute of the BODY tag)

#### Basic HTML Structure

<HTML>

```
<HEAD>
```

<TITLE>My website title</TITLE>

</HEAD>

<BODY>

Welcome to my first webpage...

</BODY>

```
</HTML>
```

# **Body Attributes**

| bgcolor="#FF00FF"      | Background Colour          |  |  |
|------------------------|----------------------------|--|--|
| leftmargin="10"        | Side Margin Size in Pixels |  |  |
| topmargin="10"         | Top Margin Size in Pixels  |  |  |
| background="myPic.png" | Background Image           |  |  |

# e.g. <body bgcolor="#FF0000">

# **Basic Tags to Format Text**

| <h1> </h1>                     | Heading (h1, h2, up to h6) |           |                  |  |
|--------------------------------|----------------------------|-----------|------------------|--|
| <b> </b>                       | Bold Text                  |           |                  |  |
| < >                            | Italic Text                |           |                  |  |
| <u> </u>                       | Underline Text             |           |                  |  |
| <center> </center>             | Center Text                |           |                  |  |
| <font color="#FF0000"> </font> |                            |           | Font Color       |  |
| <font face="Arial"> </font>    |                            | Font Type |                  |  |
| <font size="5"> </font> Font S |                            | Font Siz  | ze (from 1 to 6) |  |
| <p> </p>                       | New Paragraph              |           |                  |  |
| <br>                           | Break Line (New line)      |           |                  |  |
| <hr/>                          | Horizontal Line            |           |                  |  |

# **Inserting Pictures**

- Step 1: Make sure you save the picture in a subfolder of your website (e.g. called "Images")
- Step 2: Use the IMG tag:

# <IMG src="Images/myImage.png">

```
Step 3: Add some attributes if needed:
```

| <pre>src="myPic.png"</pre> | URL or filename of image<br>(required!)    |
|----------------------------|--------------------------------------------|
| alt="Some text here"       | Alternate Text (required!)                 |
| align="right"              | Image alignment within<br>surrounding text |
| width="300"                | Image width (in pixels or %)               |
| height="300"               | Image height (in pixels or %)              |
| border=" <b>1</b> "        | Border thickness (in pixels)               |
| vspace="10"                | Space above and below image (in pixels)    |
| hspace="10"                | Space on either side of image (in pixels)  |

# Adding Hyperlinks

```
<a href="http://www.google.com">Google</a>
```

#### **Using Tables**

```
<TABLE WIDTH="100%" BORDER="1" CELLPADDING="5"
CELLSPACING="0">
```

```
<TR>

<TD VALIGN="TOP">Row 1, Column 1</TD>

<TD VALIGN="TOP">Row 1, Column 2</TD>

</TR>
```

```
<TR>
```

```
<TD VALIGN="TOP">Row 2, Column 1</TD>
<TD VALIGN="TOP">Row 2, Column 2</TD>
```

```
</TR>
</TABLE>
```

# Lists

# List using bullet points:

<UL>

<LI>First Bullet Point</LI><LI>Second Bullet Point</LI>

# </UL>

**Numbered List:** Use the same code as above but replace the <UL> tag with <OL>

# Form Controls

<FORM action="mailto:info@mail.com" method="POST">

<INPUT type="text" size="10" value="Hello" name="txt">

```
<SELECT name="comboBox">
```

```
<OPTION value="1" SELECTED>Option 1</OPTION>
<OPTION value="2">Option 2</OPTION>
```

```
<OPTION value="2">Option 2</OPTION>
```

# </SELECT>

<TEXTAREA rows="50" cols="5" name="comments"> Type a comment...</TEAXTAREA>

<INPUT type="checkbox" CHECKED name="C">Checkbox 1 <INPUT type="checkbox" name="C">Checkbox 2

<INPUT type="radio" CHECKED name="RB">Radio Button 1 <INPUT type="radio" name="RB">Radio Button 2

<INPUT type="password" name="pwd">

<INPUT type="submit" value="Send"> <INPUT type="reset" value="Clear">

# </FORM>

# **Special Characters**

| Space | < | > | © | & | £ |
|-------|---|---|---|---|---|
|       | < | > | © | & | £ |